# Safari Browser - Delete Cookies

### Overview

The information below will help resolve a wide range of issues that can occur on our website when using the Safari browser, version 1.3 or later.

Cookies are small text files that websites like ours place on your computer to remember you the next time you visit that site. These cookies help us recognise you when you log in and remember information such as your preferred language and odds format even when you are not logged into your account. In some instances, website access issues can be resolved by deleting the existing cookies.

If you continue to experience issues after completing the steps below, or would like one of our Customer Service Advisors to assist you with making these changes, please refer to the Contact Us information on our website by selecting the 'Contact Us' button.

Alternatively, you can email <u>support-eng@customerservices365.com</u>.

### Accessing The Delete Cookies Feature

1) Open up your browser and from the Safari Menu, select 'Preferences...'.

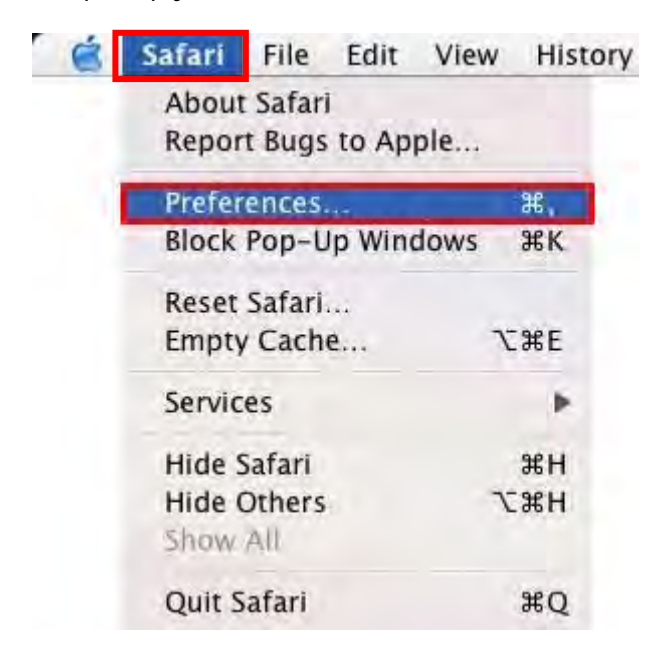

## Safari 3.9 or earlier.

Select the 'Security' icon then select 'Show Cookies'.

| 000           | Security                                               | 0 |
|---------------|--------------------------------------------------------|---|
| [ <b>1</b> ]  |                                                        |   |
| General Appea | rance Bookmarks Tabs AutoFill Security Advanced        |   |
| Wel           | Content: 🗹 Enable plug-ins                             |   |
|               | Enable Java                                            |   |
|               | Enable JavaScript                                      |   |
|               | Block pop-up windows                                   |   |
|               |                                                        |   |
| Accep         | t Cookies: 💽 Always                                    |   |
|               | ONever                                                 |   |
|               | Only from sites you navigate to                        |   |
|               | For example, not from advertisers on those sites       |   |
|               | Show Cookies                                           |   |
|               |                                                        |   |
| 🗹 Asl         | c before sending a non-secure form to a secure website | ~ |
|               |                                                        | ? |
|               |                                                        |   |

Click 'Remove All' then click 'Done'.

| 5BB%5D%5D<br>1 40B47[CE] |
|--------------------------|
| 1 40B47[CE]              |
|                          |
|                          |
| 582sQWqr                 |
| 6768IZrHEjc              |
| 845d95235                |
| DMGJBBOFH                |
| -                        |
| Done                     |
|                          |

### Safari 4.0 or later.

Select the Privacy icon then select 'Details' from the 'Cookies and other website data:' option.

| Priv Priv                                      | acy                                                                         |
|------------------------------------------------|-----------------------------------------------------------------------------|
| General Appearance Bookmarks Tabs RSS AutoFill | Security Privacy Extensions Advanced                                        |
| Cookies and other website data:                | Remove All Website Data                                                     |
|                                                | 39 websites stored cookies or other data Details                            |
| Block cookies:                                 | • From third parties and advertisers                                        |
|                                                | O Never                                                                     |
|                                                | 0-                                                                          |
| Limit website access to location services:     | Prompt for each website once each day Prompt for each website one time only |
|                                                | O Deny without prompting (?)                                                |

Select 'Remove All' then select 'Done'

These websites have stored data that can be used to track your browsing. Removing the data may reduce tracking, but may also log you out of websites or change website behavior.

| 2mdn.net<br>Cache                      | 0 |
|----------------------------------------|---|
| addthis.com     Cache, Cookies         |   |
| adobe.com<br>Cache, Cookies            |   |
| Cache, Cookies, Local Storage          |   |
| bet365.com<br>Cache, Cookies, Plug-ins |   |
| C365download.com<br>Plug-ins           |   |
| G demandbase.com<br>Cache              | 4 |

2) Now close all internet browser windows that are currently open and reopen a new browser window, type in our website address and login to your account.

• If you continue to experience problems, please contact one of our Customer Service Advisors to assist you.

Refer to the Contact Us information on page 1 of this document.